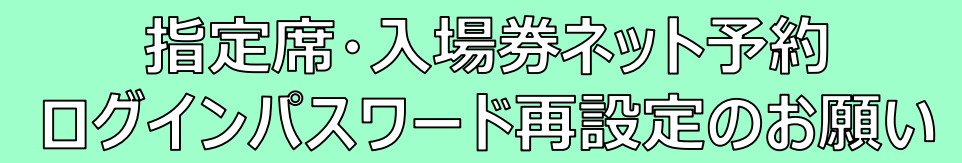

2024年8月20日(火)以降にログインされる際、パスワードの再設定が必要となります。

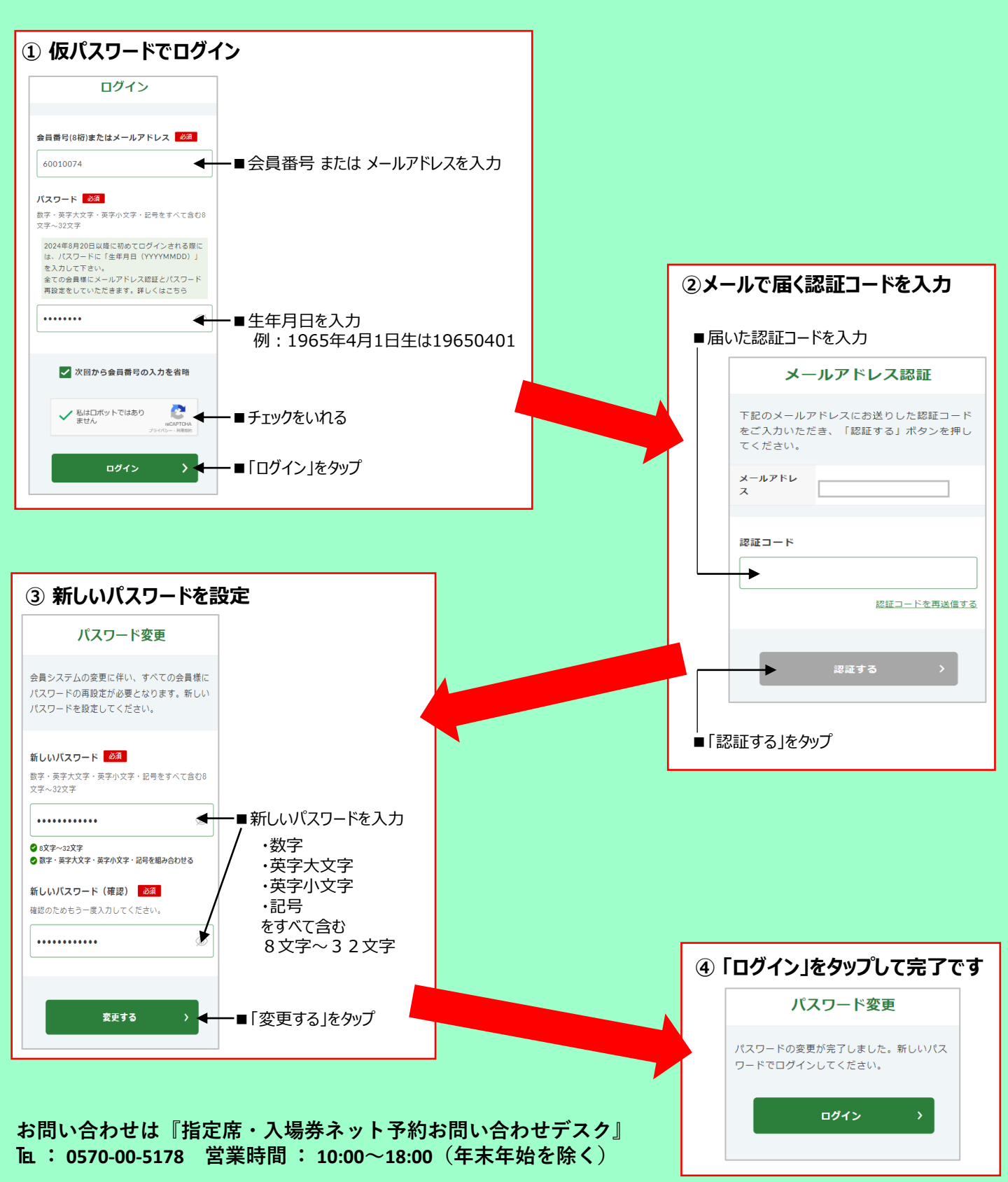